# Support Bulletin SB24.03-03

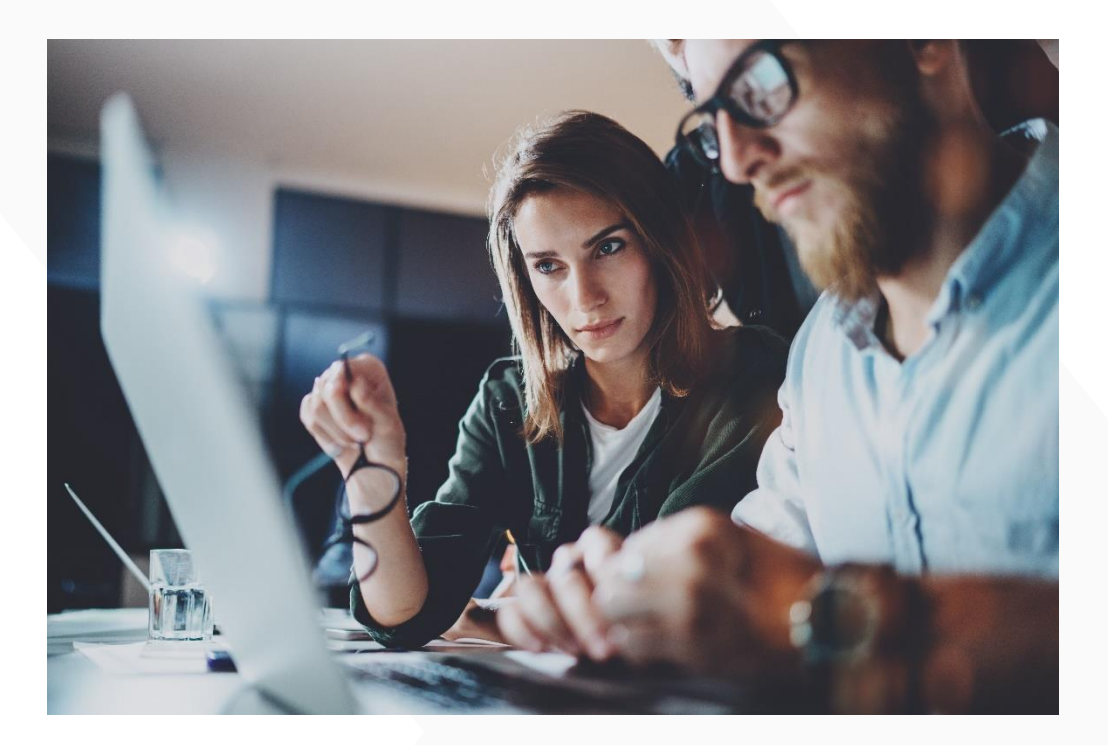

# HDD (SATA, NVMe) Password Handling

- > Two different security protocols (HDDSecurity / OPAL)
- > Usage of Master/Admin password and User password
- > Set, change and clear passwords
- > Handle password prompts during boot

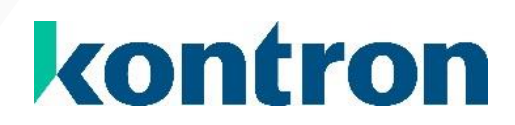

# **Revision History**

| Revision | Change description | Date       |
|----------|--------------------|------------|
| V1.0     | Initial version    | 28.03.2023 |
|          |                    |            |
|          |                    |            |
|          |                    |            |

# Table of Contents

| REVIS | SION HISTORY                         | 2  |
|-------|--------------------------------------|----|
| TABL  | E OF CONTENTS                        | 2  |
| 1     | OVERVIEW OF BIOS OPTIONS             | 3  |
| 2     | HDD SECURITY                         | 4  |
| 2.1   | Set / modify / clear Master Password | 5  |
| 2.2   | Set new User Password                | 6  |
| 2.3   | Modify the User Password             | 7  |
| 2.4   | Clear the User Password              | 7  |
| 3     | TCG STORAGE SECURITY                 | 8  |
| 3.1   | Set new Admin Password               | 9  |
| 3.2   | Set new User Password                | 10 |
| 3.3   | Modify the User or Admin Password    | 11 |
| 3.4   | Clear the User or Admin Password     | 12 |
| 4     | UNLOCK STORAGE DEVICES DURING BOOT   | 13 |
| 4.1   | TCG Storage Security                 | 13 |
| 4.2   | HDD Security                         | 13 |
| 5     | WHAT IF LEORGOT MY PASSWORD          | 14 |
| 51    | TCG Storage Security                 | 14 |
| 5.2   | HDD Security                         | 15 |
| 5.2   |                                      | 10 |
| ABOU  | JT KONTRON                           | 16 |

# 1 Overview of BIOS Options

NOTICE

The storage password options are available in BIOS setup's Security tab. Depending on the protocol that is supported by the storage device the related submenu will be available.

| Security Section                                                                                                | Typically used for | Link to chapter      |
|----------------------------------------------------------------------------------------------------|--------------------|----------------------|
| <ul> <li>HDD Security Configuration:</li> <li>▶ P1:SAMSUNG MZ7LN256HAJQ-00000</li> <li>▶ Secure Boot</li> </ul> | SATA disks         | HDD Security         |
| <ul> <li>Secure Boot</li> <li>TCG Storage Security Configuration:</li> <li>Micron_2450_MTFDKBA256TFK</li> </ul> | NVMe disks         | TCG Storage Security |

# 2 HDD Security

New devices should not have any password installed, e.g.

```
HDD PASSWORD CONFIGURATION:
Security Supported :
                                     Yes
Security Enabled
                  .
                                     No
Security Locked
                   :
                                     No
Security Frozen
                   No
HDD User Pwd Status:
                                     NOT INSTALLED
HDD Master Pwd Status
                                     NOT INSTALLED
                          1
Set Master Password
```

# Password responsibilities

#### Master Password:

> Combined clear of Master and User Password

#### User Password:

- > Modify User Password
- > Clear User Password
- > Unlock device during boot

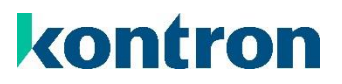

## 2.1 Set / modify / clear Master Password

NOTICE

The option "Set Master Password" will just be available as long as no User Password is installed or the storage device was not unlocked via User Password.

Executing "Set Master Password" will prompt an input box:

| жжжжж |  |  |
|-------|--|--|

Enter your new Master Password and press ENTER...

If you want to clear the Master Password, just leave the input box empty and press ENTER...

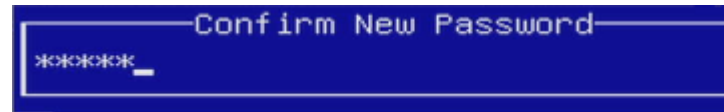

Confirm your new *Master Password* and press ENTER.

Set Master Password

If you want to clear the Master Password, just leave the input box empty and press ENTER...

Now the *Master Password* is installed and the information is updated immediately:

| TIDD THOSEGRED COM IGONATION. |               |
|-------------------------------|---------------|
| Security Supported :          | Yes           |
| Security Enabled :            | No            |
| Security Locked :             | No            |
| Security Frozen :             | No            |
| HDD User Pwd Status:          | NOT INSTALLED |
| HDD Master Pwd Status :       | INSTALLED     |
| Set User Password             |               |

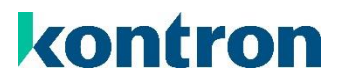

### 2.2 Set new User Password

WARNING

As soon as a User Password is installed and the storage device is unlocked, the Master Password cannot be set or modified!

Executing "Set User Password" will prompt an input box:

|       | -Create | New | Password- |  |
|-------|---------|-----|-----------|--|
| жжжжж |         |     |           |  |
|       |         |     |           |  |

Enter your new User Password and press ENTER...

Confirm New Password

Confirm your new User Password and press ENTER.

Now the *User Password* is installed and the information is updated immediately: HDD PASSWORD CONFIGURATION:

| Security Supported  | :: I |   | Yes       |
|---------------------|------|---|-----------|
| Security Enabled    | :    |   | Yes       |
| Security Locked     | :    |   | No        |
| Security Frozen     | :    |   | No        |
| HDD User Pwd Status | :    |   | INSTALLED |
| HDD Master Pwd Stat | us   | : | INSTALLED |
| Set User Password   |      |   |           |
| Set Master Password | ł    |   |           |

# 2.3 Modify the User Password

Executing "Set User Password" will prompt an input box:

|              | -Enter | Current | Password |  |
|--------------|--------|---------|----------|--|
| жжжж <u></u> |        |         |          |  |
|              |        |         |          |  |

Enter the current User Password and Confirm with ENTER...

Now follow the steps described in the previous chapter "Set new User Password".

# 2.4 Clear the User Password

Executing "Set User Password" will prompt an input box:

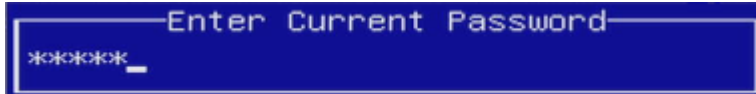

Enter the current User Password and confirm with ENTER...

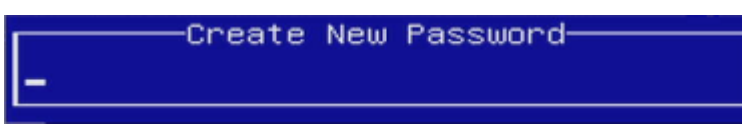

Leave the input box empty and press ENTER...

|           | - WARNING           |
|-----------|---------------------|
| Clear Old | Password. Continue? |
| Yes       | No                  |

Confirm by pressing ENTER or select No + ENTER to cancel.

# 3 TCG Storage Security

New devices should not have any password installed, e.g.

| PASSWORD CONFIGURATION:  |   |               |
|--------------------------|---|---------------|
| Security Subsystem Class | : | Pyrite 2.0    |
| Security Supported       | : | Yes           |
| Security Enabled         | : | No            |
| Security Locked          | : | No            |
| Security Frozen          | : | No            |
| User Pwd Status          | : | NOT INSTALLED |
| Admin Pwd Status         | : | NOT INSTALLED |
| Set Admin Password       |   |               |
| Set User Password        |   |               |

#### NOTICE

The option "Set User Password" is greyed-out until an Admin Password is installed.

# Password features

#### Admin Password:

- > Set / modify User Password
- Modify Admin Password
- > Clear User Password
- > Combined clear of Admin and User Password
- > Unlock device during boot

#### User Password:

- Modify User Password
- > Unlock device during boot

# 3.1 Set new Admin Password

Executing "Set Admin Password" will prompt an input box:

|                | —Create | New | Password- |  |
|----------------|---------|-----|-----------|--|
| жжжжж <b>_</b> |         |     |           |  |

Enter your new Admin Password and press ENTER...

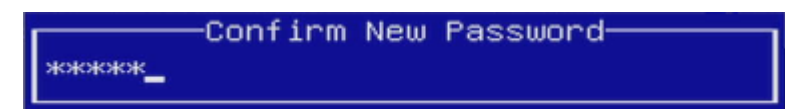

Confirm your new Admin Password and press ENTER.

| Now the Admin Password is installed and t | he information is ι | pdated immediately: |
|-------------------------------------------|---------------------|---------------------|
| PASSWORD CONFIGURATION:                   |                     |                     |
| Security Subsystem Class                  | :                   | Pyrite 2.0          |
| Security Supported                        | :                   | Yes                 |
| Security Enabled                          | ÷                   | Yes                 |
| Security Locked                           | :                   | Yes                 |
| Security Frozen                           | :                   | No                  |
| User Pwd Status                           | :                   | NOT INSTALLED       |
| Admin Pwd Status                          | •                   | INSTALLED           |
| Set Admin Password                        |                     |                     |
| Set User Password                         |                     |                     |

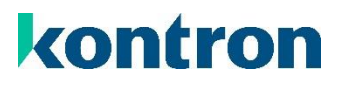

### 3.2 Set new User Password

NOTICE

The option "Set User Password" will just be available if an Admin Password is installed. The Admin Password must be provided to set an initial User Password.

```
Executing "Set User Password" will show this dialog:
```

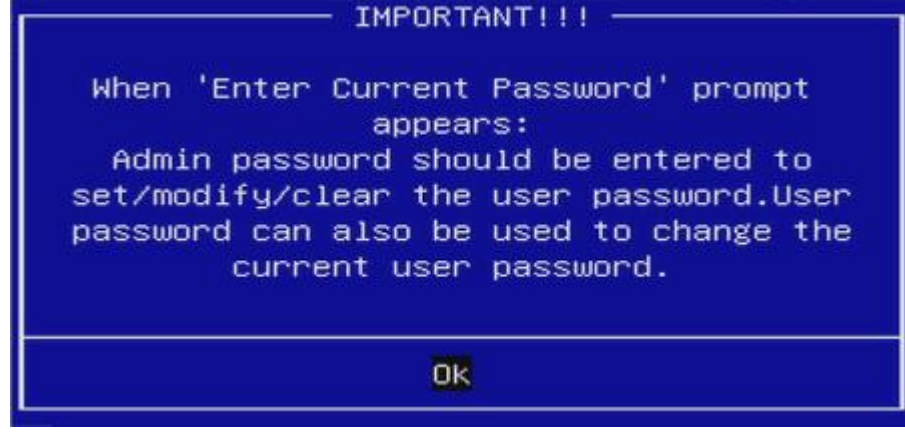

Confirm with ENTER...

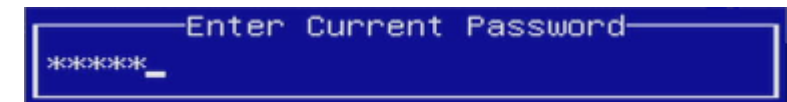

IMPORTANT: Enter the Admin Password if you want to install the initial User Password and press ENTER...

|       | -Create | New | Password |  |
|-------|---------|-----|----------|--|
| жжжжж |         |     |          |  |

Enter your new User Password and press ENTER...

|       | -Confirm | New | Password |
|-------|----------|-----|----------|
| жжжжж |          |     |          |

Confirm your new User Password and press ENTER.

Now the *User Password* is installed and the information is updated immediately: **PASSWORD CONFIGURATION**:

| Security Subsystem Class | : | Pyrite 2.0 |
|--------------------------|---|------------|
| Security Supported       | : | Yes        |
| Security Enabled         | : | Yes        |
| Security Locked          | : | No         |
| Security Frozen          | : | No         |
| User Pwd Status          | : | INSTALLED  |
| Admin Pwd Status         | : | INSTALLED  |
| Set Admin Password       |   |            |
| Set User Password        |   |            |

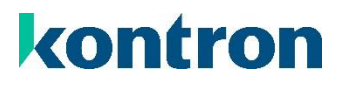

### 3.3 Modify the User or Admin Password

Only when executing "Set User Password" this dialog will appear, "Set Admin Password" will not show this dialog.

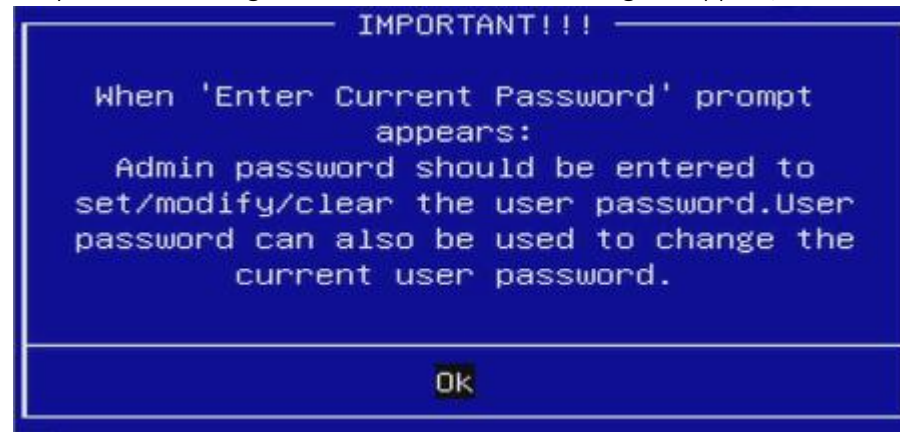

Confirm with ENTER...

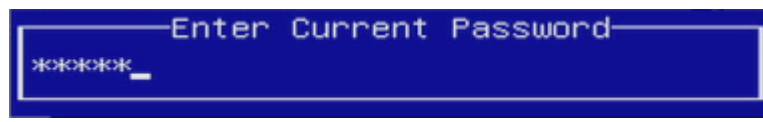

Enter the current Password and Confirm with ENTER...

**NOTICE** For changing the User Password you can also use the current Admin Password.

| жжжжж | -Create | New | Password— |  |
|-------|---------|-----|-----------|--|
|       |         |     |           |  |

Enter your new Password and press ENTER...

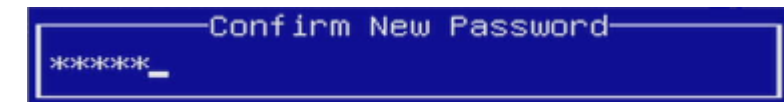

Confirm your new Password and press ENTER.

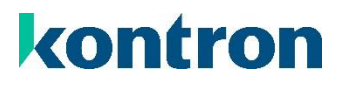

### 3.4 Clear the User or Admin Password

Only when executing "Set User Password" this dialog will appear, "Set Admin Password" will not show this dialog.

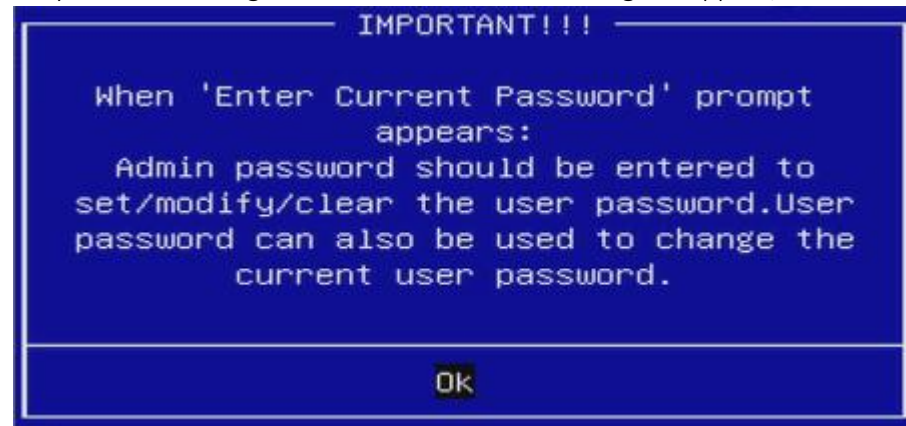

Confirm with ENTER...

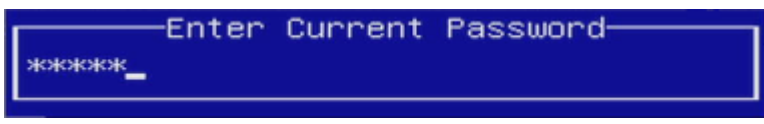

Enter the *Admin Password* and confirm with ENTER...

Create New Password

Leave the input box empty and press ENTER...

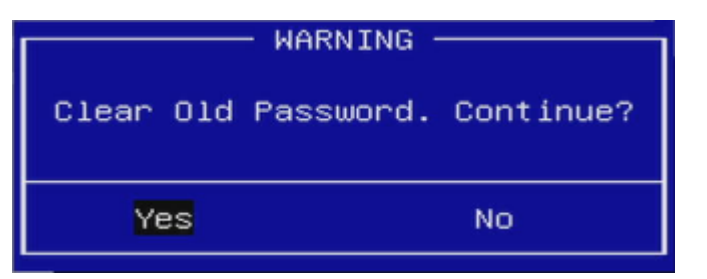

Confirm by pressing ENTER or select No + ENTER to cancel.

Only when the Admin Password was deleted, this dialog will be shown:

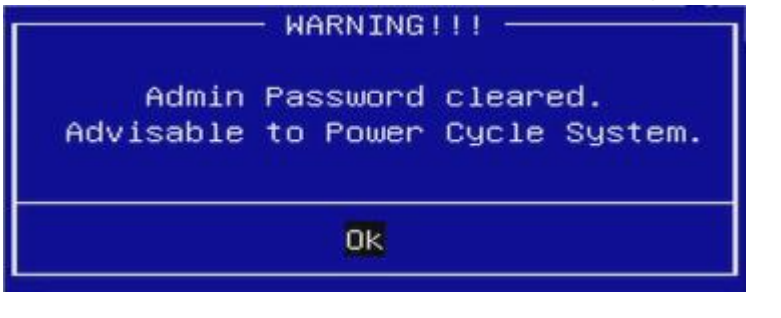

WARNING

Clearing the Admin Password will also clear the User Password!

# 4 Unlock storage devices during boot

The input prompts for storage passwords differ according to the protocol used.

### 4.1 TCG Storage Security

By default the Admin Password is requested:

| Micron_2450_MTFDKBA256TFK |           |   |  |  |
|---------------------------|-----------|---|--|--|
| Enter Admin password:     | ( <b></b> | 1 |  |  |

If you want to unlock via the User Password, just press ESC:

| Micron_2450_MTFDKBA256TFK |   |   |  |  |
|---------------------------|---|---|--|--|
| Enter User password:      | ( | 1 |  |  |

Enter the requested password and press ENTER to unlock the storage device

## 4.2 HDD Security

The User Password is requested:

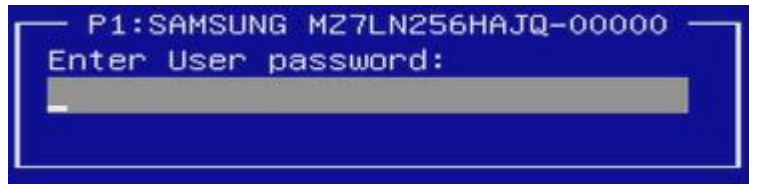

Enter the requested password and press ENTER to unlock the storage device

**NOTICE** In difference to TCG Storage Security it's not possible to use the *Master Password* to unlock the storage device.

# 5 What if I forgot my Password

### 5.1 TCG Storage Security

WARNINGYou should always remind your Admin Password!Only a lost User can be reset by using the Admin Password!

Enter the BIOS setup.

Unlock the storage device with the Admin Password Follow the steps from chapter <u>"Clear the User or Admin Password"</u>

### 5.2 HDD Security

WARNING

You should always remind your Master Password! Only a lost User can be reset by using the Master Password!

Enter the BIOS setup. At the password prompt just press ESC.

This message will be shown:

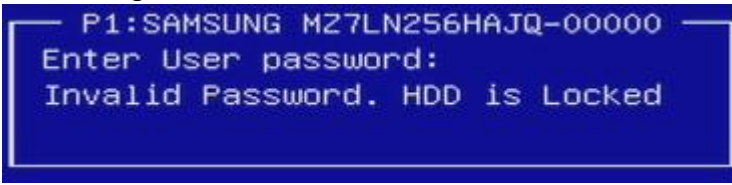

Now you have to clear the Master Password which will also clear the User Password.

Executing "Set Master Password" will prompt an input box:

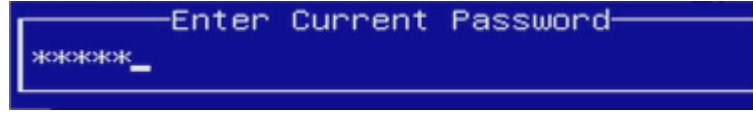

Enter the current *Master Password* and Confirm with ENTER...

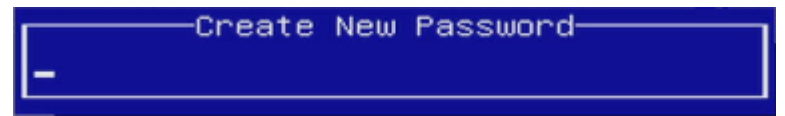

Leave the input box empty and press ENTER...

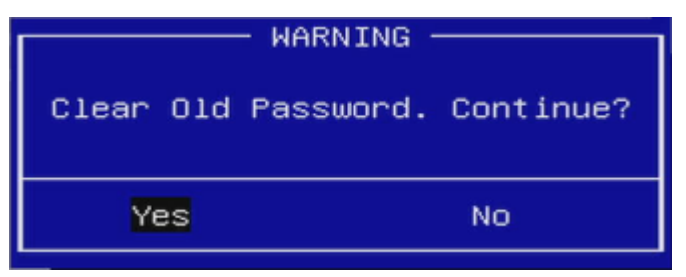

Confirm by pressing ENTER.

Both, Master Password and User Password are cleared now. You have to re-install both passwords.

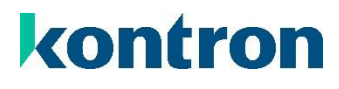

# 

# **About Kontron**

Kontron is a global leader in IoT/Embedded Computing Technology (ECT). Kontron offers individual solutions in the areas of Internet of Things (IoT) and Industry 4.0 through a combined portfolio of hardware, software and services. With its standard and customized products based on highly reliable state-of-the-art technologies, Kontron provides secure and innovative applications for a wide variety of industries. As a result, customers benefit from accelerated time-to-market, lower total cost of ownership, extended product lifecycles and the best fully integrated applications.

For more information, please visit: www.kontron.com

# **Global Headquarters**

#### Kontron Europe GmbH

Gutenbergstraße 2 85737 Ismaning, Germany Tel.: + 49 821 4086 0 Fax: + 821 4086 111 pcmb-sales@kontron.com